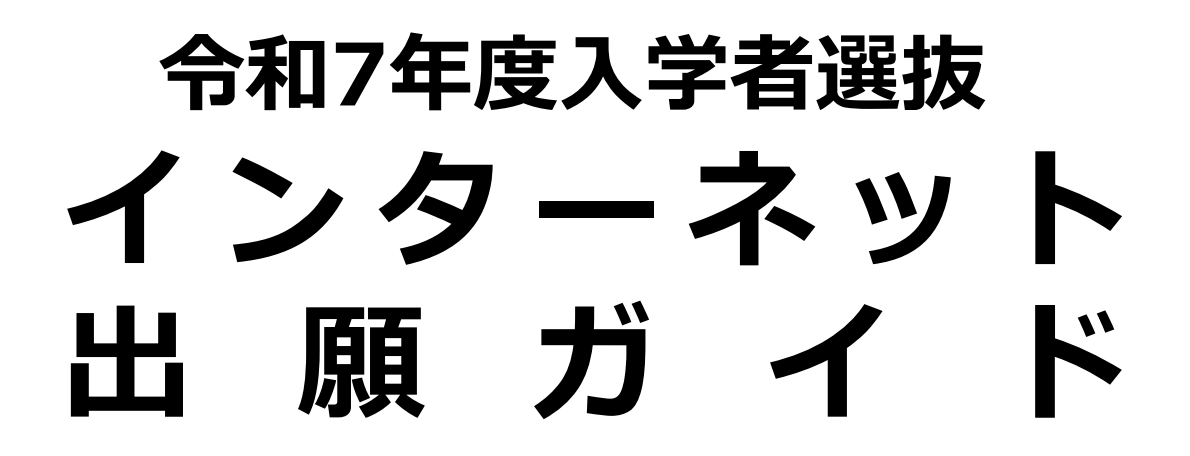

- 学校推薦型選抜(指定校·公募·赤十字特別推薦、 公募推薦(追加募集))
- 一般型選抜
- 大学入学共通テスト利用選抜(前期・後期)
- 社会人学士等選抜

<u>※このインターネット出願ガイドは「学生募集要項」と併せて、</u> <u>出願登録を行なう際に必ず細部まで確認してください。</u>

※大学入学共通テスト利用選抜 (赤十字6看護大学連携併願)のイン ターネット出願ガイドは、日本赤十字学園ホームページをご確認ください。 日本赤十字学園ホームページ(<u>URL:https://www.jrc.ac.jp/</u>)

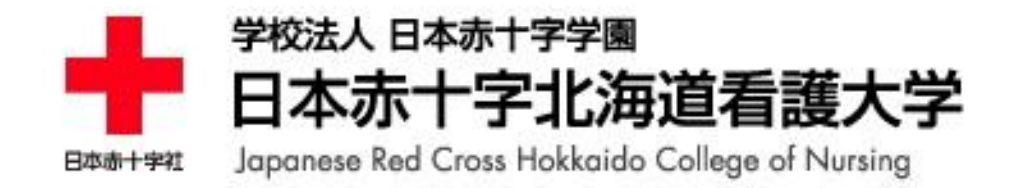

### ■必要なインターネットの環境

| パソコン             | Windows : Microsoft Edge(最新バージョン)<br>Google Chrome(最新バージョン)<br>Firefox(最新バージョン) |  |  |  |  |
|------------------|---------------------------------------------------------------------------------|--|--|--|--|
|                  | MacOS : Safari (最新バージョン)                                                        |  |  |  |  |
| スマートフォン<br>タブレット | Android : 12.0 以上(Android Chrome最新バージョン)<br>iOS : 15.0 以上(Safari最新バージョン)        |  |  |  |  |

※ブラウザの設定について

どのウェブブラウザでも、以下の設定を行ってください。

・JavaScriptを有効にする。

・Cookieを有効にする。

※セキュリティソフトをインストールしている場合、インターネット出願が正常に動作しない場合がありますので ご注意ください。セキュリティソフトについては、各メーカーのサポートセンターに問い合わせてください。

※メールアドレスについて

ユーザー登録の際、メールアドレスの入力が必要です。フリーメール(Gmail やYahoo!メールなど)や携帯電話の アドレスで構いませんが、携帯メールの場合はドメイン「nyushi-00@rchokkaido-cn.ac.jp」及び「@postanet.jp」 を受信指定してください。 出願登録完了時・入学検定料支払い完了時に、登録したメールアドレスに確認メールが自動送信 されます。

### ・インターネット出願の流れ

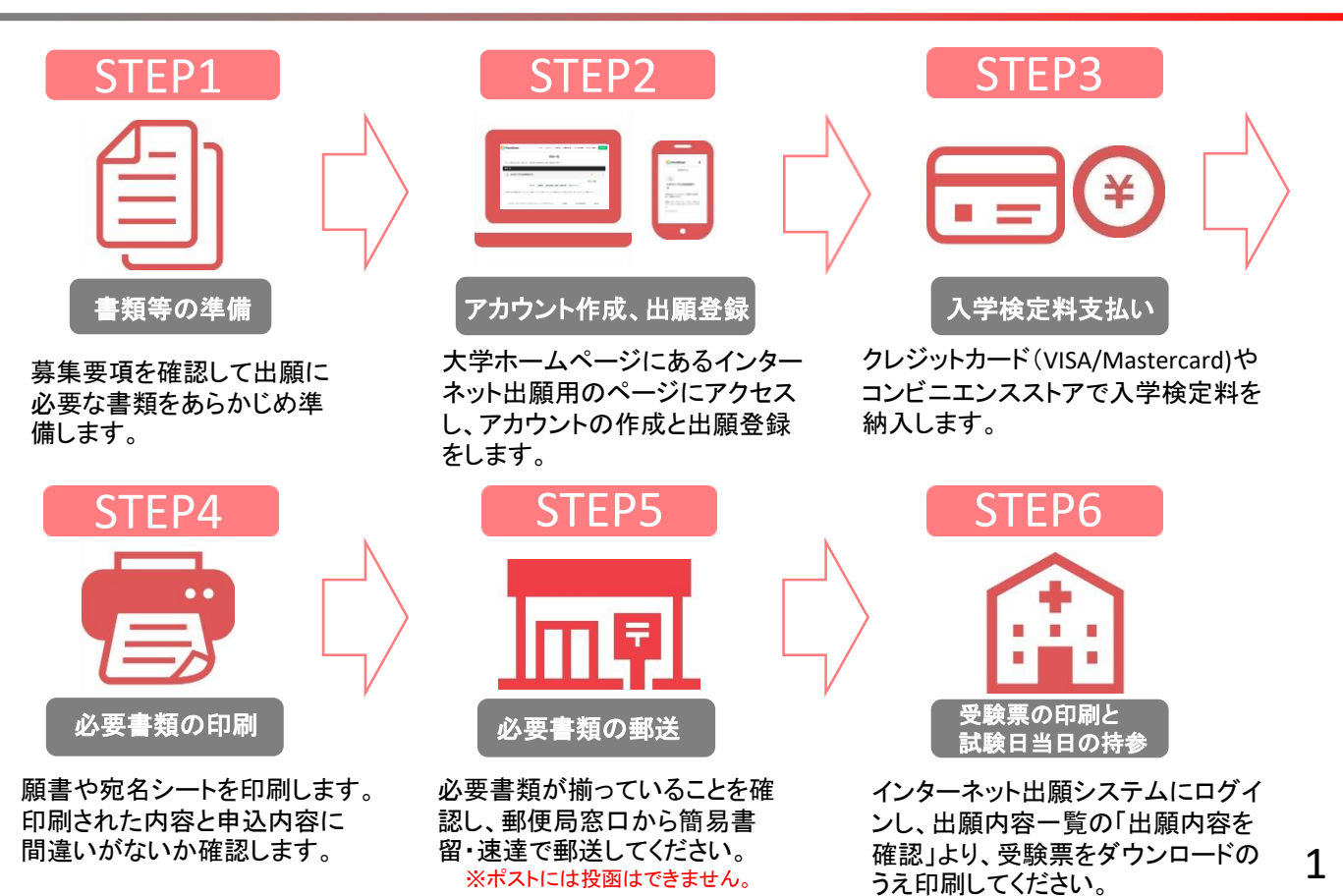

# STEP1 あらかじめ準備していただくもの 🗐

|                               | 学校推薦型選抜 |             |     |    | 大学入学<br>共通テスト    | 社会人        |                                                                                                    |
|-------------------------------|---------|-------------|-----|----|------------------|------------|----------------------------------------------------------------------------------------------------|
|                               | 指定校     | 公募<br>(追加含) | 赤十字 | 選抜 | 利用選拔<br>前期<br>後期 | 学士等<br>選 抜 | 備考                                                                                                   |
| 受験者の<br>顔 写 真<br>デ ー タ        | 0       | 0           | 0   | 0  | 0                | 0          | 事前にデジタルカメラ・スマートフォン等で撮影し、証明写真データを準備してください。出願前3ヶ月以内に撮影したもの。上半身・無帽・正面向き。<br>(ファイル形式JPEG、容量100KB以上3MB以下) |
| 出願書類<br>送付用封筒                 | 0       | 0           | 0   | 0  | 0                | 0          | 角形2号封筒(33cm×24cm)                                                                                    |
| 調査書                           | 0       | 0           | 0   | 0  | 0                | 0          | 出身校長が発行し厳封したも<br>の。(開封無効)<br>※一般型選抜と大学入学共通<br>テスト利用選抜(前期)を併願<br>受験する場合、提出する調査<br>書は1部で構いません。         |
| 志望理由書                         | 0       | 0           | 0   |    |                  | 0          | 「本学を志望する動機につい<br>て」(800字以内)<br>※本学ホームページから所定<br>の様式をダウンロードし、自<br>筆(HBの鉛筆)で記入して<br>ください。              |
| 学校長推薦書                        | 0       | 0           | 0   |    |                  |            | 出身校長が作成し厳封したも<br>の。(開封無効)<br>※本学ホームページから所定<br>の様式をダウンロードしてく<br>ださい。                                  |
| 赤十字病院長<br>推薦書                 |         |             | 0   |    |                  |            | 赤十字病院長が作成したもの。<br>※赤十字特別推薦選抜の出願<br>者。各病院の書式による推薦<br>書を提出してください。                                      |
| 履歴書                           |         |             |     |    |                  | 0          | <b>自筆で記入</b><br>※本学ホームページから所定<br>の様式をダウンロードしてく<br>ださい。                                               |
| 大学入学共通<br>テスト成績請求票<br>(私立大学用) |         |             |     |    | 0                |            | 大学入試センターから交付さ<br>れた「令和7大学入学共通テ<br>スト 成績請求票私立大学・<br>公私立短期大学用」を貼付し<br>てください。                           |

※出願書類の詳細は、学生募集要項で確認してください。

# 顔写真データについて

〇適切な写真例

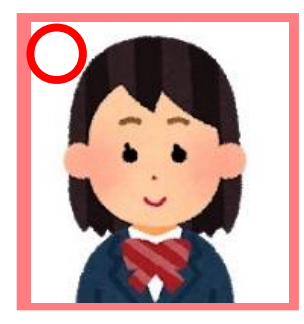

■出願前3ヶ月以内に撮影したもの

■本人単身胸から上、無帽、正面向きで撮影したもの

■データ形式はJPEG、画像容量は100KB以上3MB以下のもの

### ×不適切な写真例

以下のような写真がアップロードされた場合、写真の再提出を求める連絡を行います。

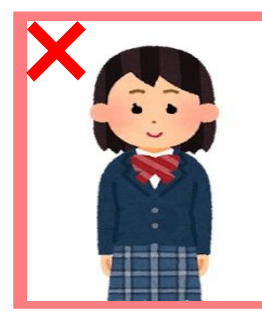

被写体が小さい

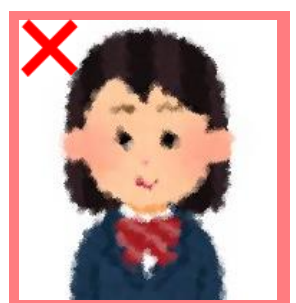

ピントが合っていない (画像が粗い)

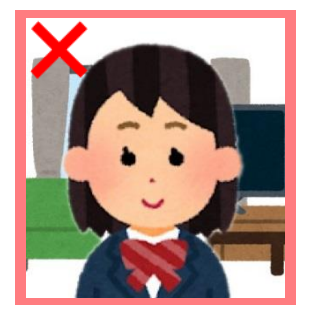

背景に家具等が 映っている

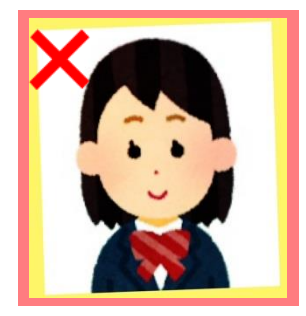

証明写真の再撮影 写真の修正・加工

#### ※留意事項

- ■写真店等で撮影する場合は、写真データをJPEG形式で入手し、 アップロードしてください。
- アプリやソフトなどを使用して修正や加工を施した写真は 一切使用できません。
- 試験時に眼鏡を着用する者は、眼鏡を着用した状態で撮影してください。

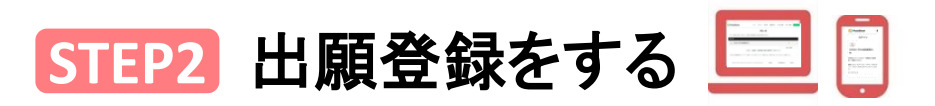

1.アカウント作成: 下記手順に従ってアカウントの作成をしてください。

①日本赤十字北海道看護大学ホームページにアクセス。 (https://www.rchokkaido-cn.ac.jp/) ②「インターネット出願」をクリックして出願ページを開きます。

- ③Post@netのログイン画面より「新規登録」ボタンをクリック。
- ④利用規約に同意した後、メールアドレス・パスワードを入力して「登録」ボタンをクリック。
- ⑤入力したメールアドレス宛てに, 仮登録メールが届きます。
- ⑥仮登録メールの受信から60分以内にメール本文のリンクをクリックして登録を完了させてください。
- ⑦ログインの際には、登録したメールアドレスに認証コードが届きますので、入力しログインしてください。

⑧登録したパスワードは忘れないように管理してください。(忘れた場合であっても本学はお答えできません)

#### 2.ログイン: 下記手順に従ってログインし、お気に入り学校に本学を登録をしてください。

①メールアドレス・パスワードを入力して「ログイン」ボタンをクリックすると、
 登録したメールアドレスに認証コードが届きますので、入力しログインしてください。
 ②「学校一覧」から「日本赤十字北海道看護大学」を検索してください。

#### 3.出願登録: 「出願登録」 ボタンをクリック後、 画面の指示に従って登録してください。

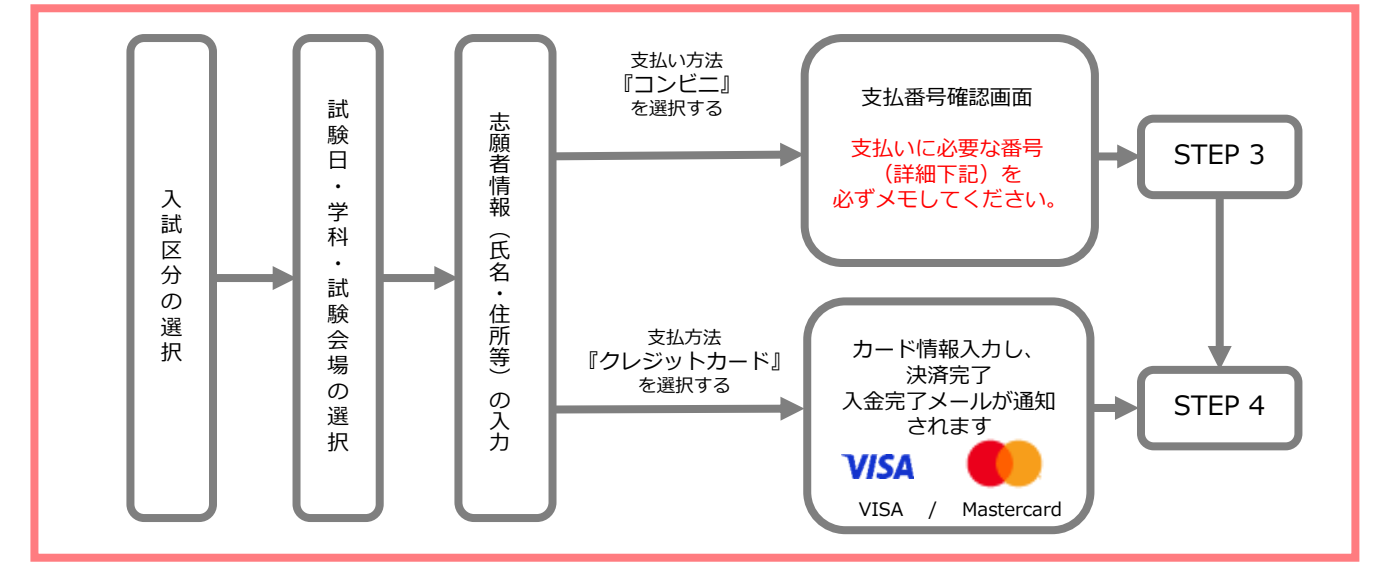

#### 出願にあたっては次の内容にご注意ください。

 志願者情報の入力・確認画面では、必ず入力した内容(特に生年月日・電話番号・住所)に誤りが ないか、十分に確認してください。<br/>
志願者情報の確認画面を過ぎると内容の変更ができません。

✓ 顔写真データは志願者情報入力時にアップロードしてください(ファイル形式はJPEG)。 不鮮明であったり髪や影などで顔が隠れていて本人の判別が困難な場合は、後日再提出を依頼することがあります。

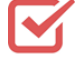

支払い方法『コンビニ』の場合は、支払番号確認に支払いに必要な番号が表示されます。 STEP3の支払い時に必要ですので必ずメモしてください。

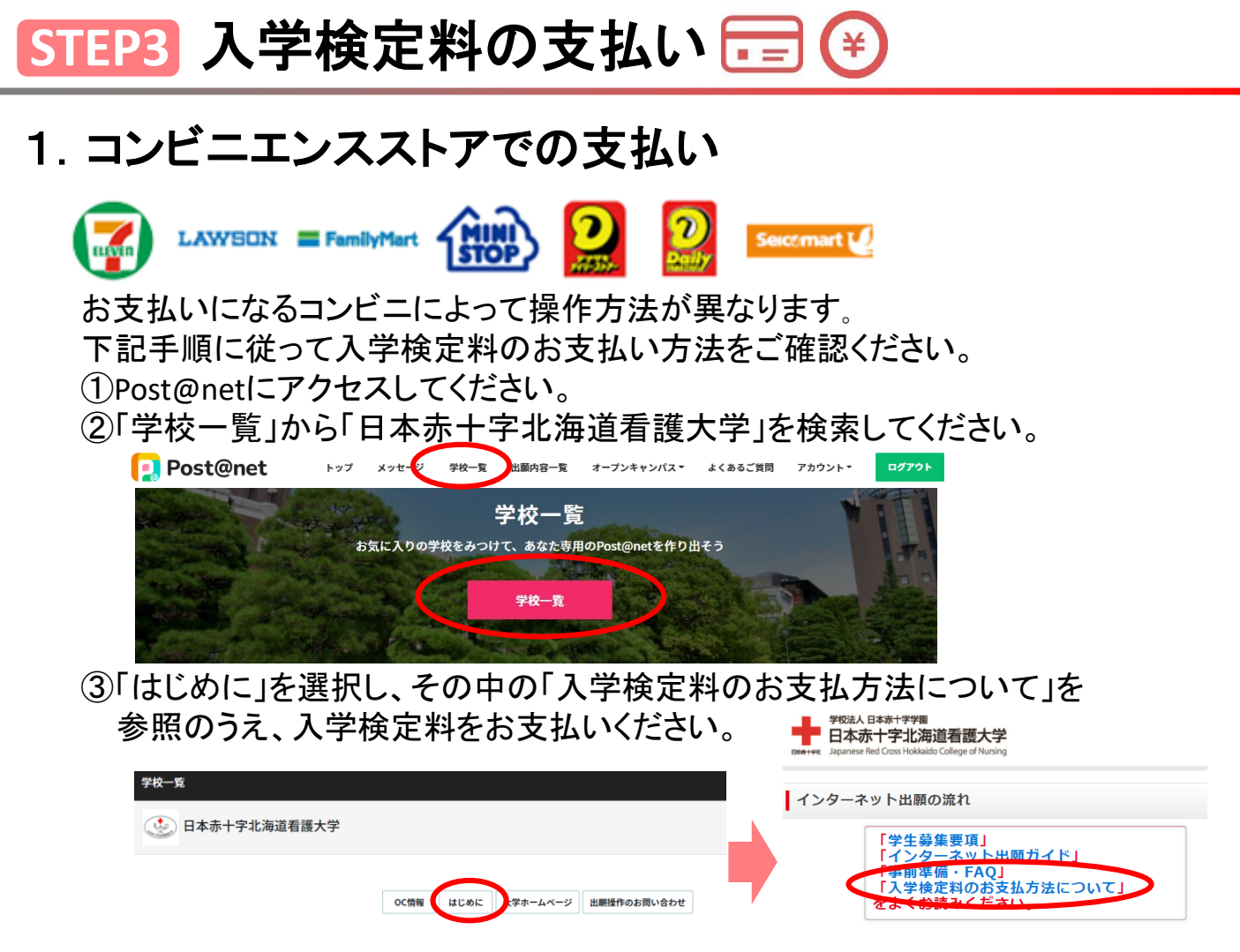

- 注)コンビニエンスストアでの入学検定料支払いには、支払い期限(イン ターネット出願システムに登録が完了した日の翌日の23時59分まで) があります。支払い期限を過ぎるとインターネット出願システムの登録 情報が無効となり、あらためて登録が必要になります。
- 2. クレジットカードでの支払い(VISA/ 🌓 )

クレジットカード(VISA/MASTERCARD)の支払いを選択をした方は画面の指示に従って手続きし、STEP4 へ進んでください。

### 🗹 留意事項

- ・入学検定料のほかに別途払込手数料900円が必要です。
- ・入金が完了すると入金完了メールが通知されますので、ご確認ください。
- ・入学検定料支払いの領収書は提出不要です。控えとして保管してください。

# STEP4 必要書類の印刷

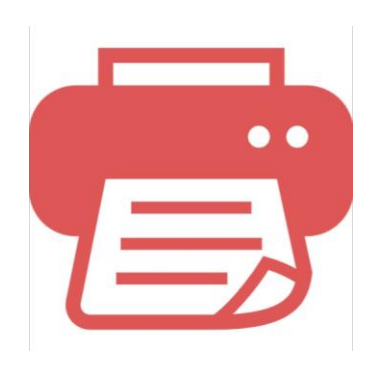

- 1. 入学検定料支払い後に届く、「入金完了メール」に記載のURLからイ ンターネット出願システムにログインしてください。
- 2. 出願内容一覧の「出願内容を確認」より、出願票・写真票、封筒貼付 用宛名シートをダウンロードしてください。
- 3. ページの拡大・縮小はせずにA4でカラー印刷してください。
- 4. 印刷した出願票や写真票の記載に誤りがないかを必ず確認してください。

### STEP5 必要書類の郵送

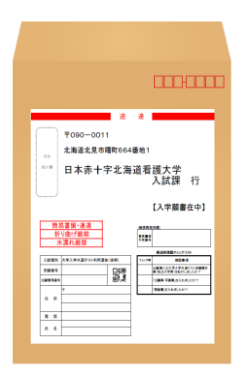

- STEP4で印刷した「封筒貼付用宛名シート」をSTEP1で準備した角 形2号封筒(縦33cm×横24cm)に貼ってください。
   ※封筒貼付用宛名シートの出力ができない場合は、直接封筒に記入 して下さい。
- 次ページの「送付書類のチェックリスト」を確認したうえで、必要 書類を封入して簡易書留・速達にて郵便局窓口から郵送して下さい。
   ※受験票は郵送しないでください。

### STEP6 受験票の印刷と試験当日の持参

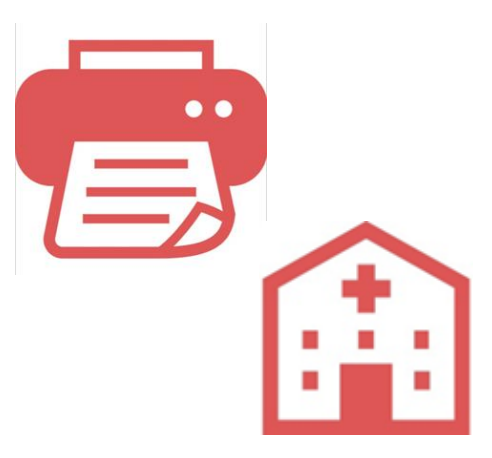

- 1. 入学検定料支払い後に届く、「入金完了メール」に記載のURLから インターネット出願システムにログインしてください。
- 出願内容一覧の「出願内容を確認」より、受験票をダウンロードのう え印刷してください。
- 3. 印刷した受験票の記載内容に誤りがないか確認してください。
- 4. 試験日当日は印刷した受験票を必ず持参してください。

# 必要書類一覧チェックリスト 🗹

🏹 書類の発送前に以下のリストを確認して送付書類に漏れがないか必ず確認してください。

一般型選抜と大学入学共通テスト利用選抜(前期)を併願受験する場合、提出する調査書は1通で構いません。

✓ 送付する書類は選抜区分ごとに出願書類をまとめ、封筒貼付用宛名シートを貼った角形2号封筒に封入してする
て郵送してください。

| 選抜区分                             | 封入書類(必要書類)                                                                                                    |
|----------------------------------|----------------------------------------------------------------------------------------------------|
| 学校推薦型選抜<br>(指定校推薦・公募推薦・公募推薦追加募集) | <ul> <li>□ 出願票・写真票</li> <li>□ 調査書</li> <li>□ 学校長推薦書</li> <li>□ 志望理由書</li> <li>□ 封筒貼付用宛名シートを貼った角形2号封筒</li> </ul>                                   |
| 学校推薦型選抜<br>(赤十字特別推薦)             | <ul> <li>□ 出願票・写真票</li> <li>□ 調査書</li> <li>□ 学校長推薦書</li> <li>□ 赤十字病院長推薦書</li> <li>□ 志望理由書</li> <li>□ 封筒貼付用宛名シートを貼った角形2号封筒</li> </ul>              |
| 一般型選抜                            | <ul> <li>□ 出願票・写真票</li> <li>□ 調査書</li> <li>□ 封筒貼付用宛名シートを貼った角形2号封筒</li> </ul>                                                                      |
| 大学入学共通テスト利用選抜<br>(前期・後期)         | <ul> <li>□ 出願票 <u>※共通テスト成績請求票を貼付</u></li> <li>□ 調査書</li> <li>□ 封筒貼付用宛名シートを貼った角形2号封筒<br/>※一般型選抜を併願受験する場合は一般型選抜<br/>の封筒(宛名シート)を使用してください。</li> </ul> |
| 社会人学士等選抜                         | <ul> <li>□ 出願票・写真票</li> <li>□ 調査書</li> <li>□ 志望理由書</li> <li>□ 履歴書</li> <li>□ 封筒貼付用宛名シートを貼った角形2号封筒</li> </ul>                                      |

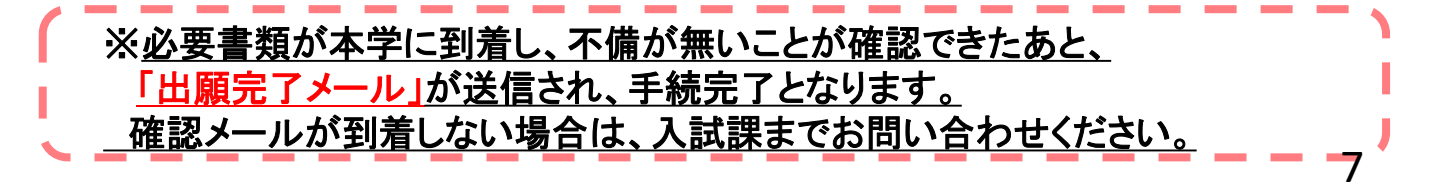

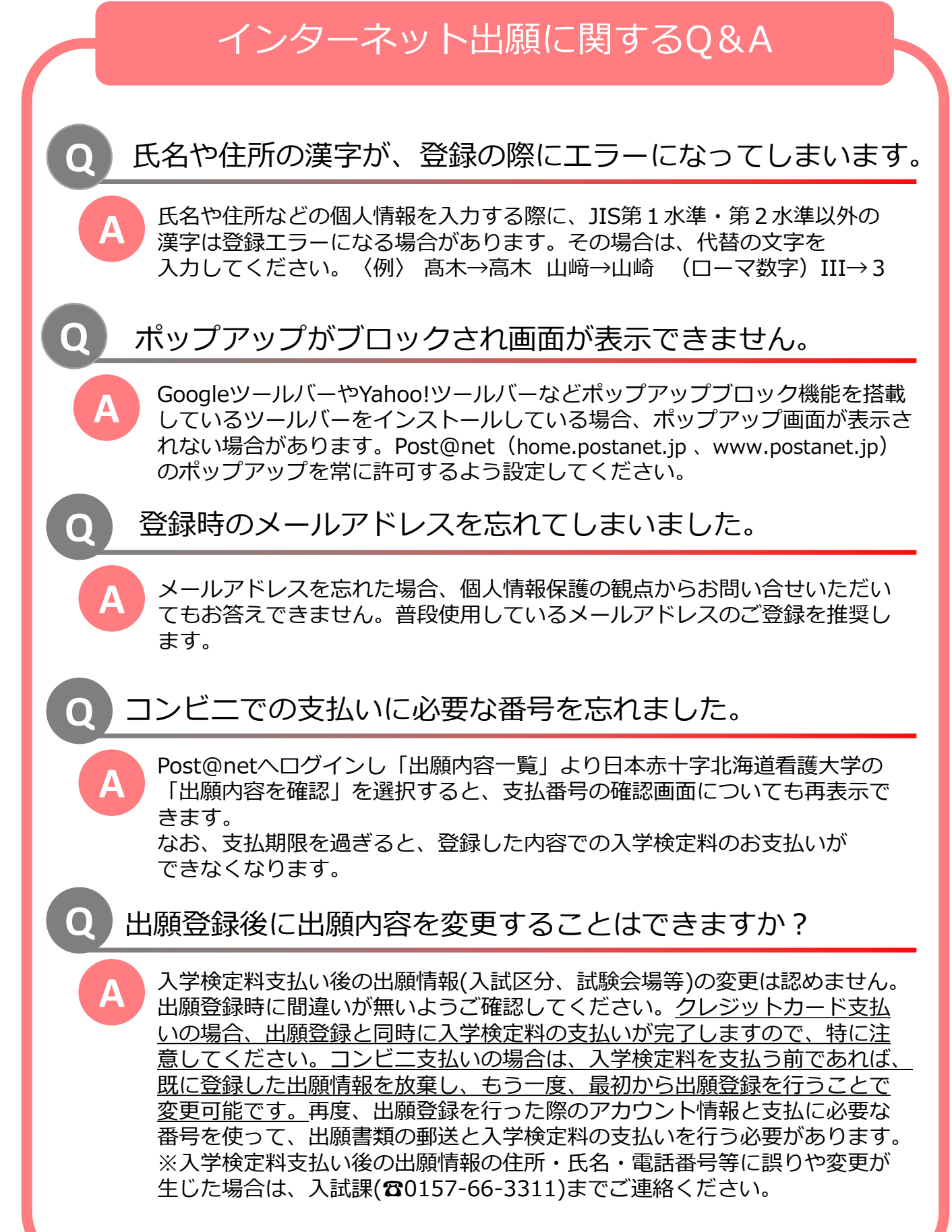